# راهنمای تصویری ثبت نام آزمون ورودی مدارس استعداد های درخشان و نمونهٔ دولتی دورهٔ دوم متوسطه سال تحصیلی ۹۹-۱۳۹۸

∗ جهت ورود به سامانه ثبت نام از مرورگرهای chrome و یا Mozilla Firefox استفاده نمایید. ضمنا از بکار بردن دکمه برگشت Back <sup>←</sup>برای رفتن به صفحات قبل خودداری نموده و از دکمه ''گام قبلی''در سامانه استفاده کنید.

\* جهت ورود به سامانهٔ ثبت نام، کد ملی و رمز همگام خود را که از مدیر مدرسه دریافت نمودهاید، در قسمتهای مربوط وارد نمایید.

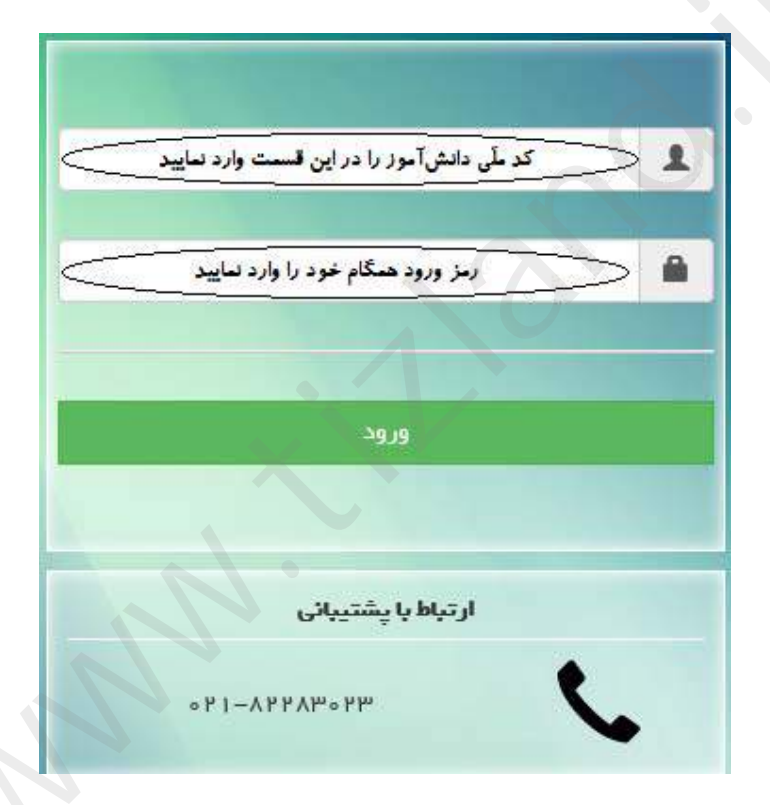

**توجه:**اگر بنا به هر دلیلی، پیام خطایی مبنی بر اشتباه بودن کد ملی یا رمز همگام نمایش داده شود، باید به مدرسهٔ محل تحصیل کنونی خود مراجعه نموده و نسبت به برطرف نمودن مشکل اطلاعاتی و رفع نقص در سامانهٔ سناد یا دریافت رمز همگام خود از مدیر مدرسهٔ محل تحصیل اقدام نمایید.

<sup>\*</sup>پس از ورود به سامانه، نقش و عنوان سازمانی خود را (نقش «دانشآموز» و عنوان سازمانی نام مدرسهٔ محل تحصیل خود) انتخاب نموده و بر روی دکمهٔ «**تایید**»کلیک نمایید.

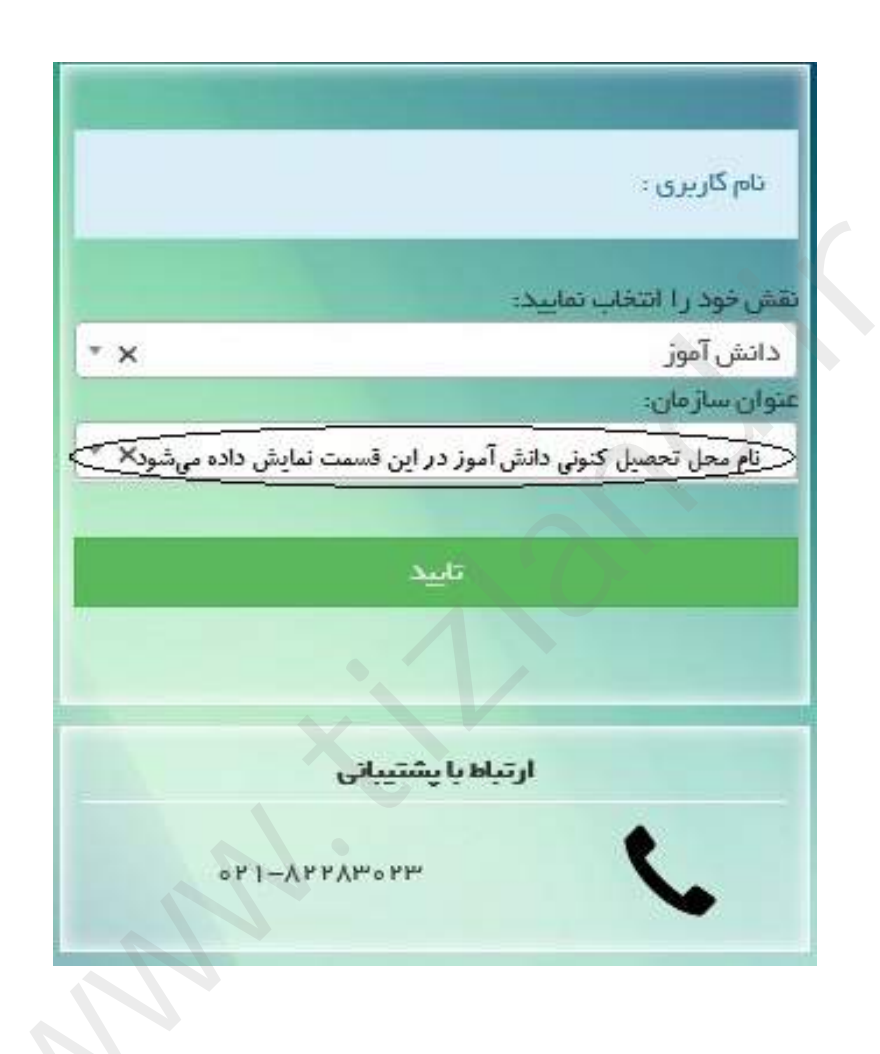

**مرحلهٔ اول:**با ورود به این صفحه مطالب تعهد نامه را با دقت مطالعه نموده و در صورت موافقت با مفاد مذکور، کلید «**ذخیره و بعدی**»را انتخاب نمایید.

|                                                                                                    | www.fizland.                                                                     |
|----------------------------------------------------------------------------------------------------|----------------------------------------------------------------------------------|
| ئىت ئام                                                                                                    |                                                                                  |
| مرحله اول : تعهد نامه<br>بالاحتسب الدر احتسب الدر احتسب الدر ا                                                                                                    | anti agui<br>anti agui                                                           |
| a gan anna i, an agus cos n                                                                                                    | Y compare collectual<br>compare collectual                                       |
| خواط و شرایط قبت نام داوطلبان در آزمون ورودی مدارس دوره دوم متوسطه در سال تحصیلی ۲۹۸۹-۱۳۹۸<br>صواط و شرایط عصی دارطابان<br>تصریحت نام انباع ایرانی، تابع مضنامه شمارة ۲۴۰/۵۱۳۲۶ به تاریخ ۲۰۰/۱۳۹۷ مرکز امور بین الملل و مدارس خارج از کشور است.                                                                                                    | الاستعداد در جاسان<br>البراء اعتدادان استعداد                                    |
| خوابط و شرایط ثبت نام داوطلبان مدارس استعدادهای درخشان<br>۱- اداشتن حاقل معدل گی سائده از په شمین در خراد سال تحمیلی ۱۳۹۶-۱۹<br>توجه : دانش آمزان یایه نهم دارس استعداد درخشان از شرکت در آرمون روزی معانه هستند . پذیرش نهایی این دسته از دانش آموزان در پایه دهم ، منوط به احراز شرایط ادامه تحمیل در پایه نهم سال تحمیلی ۱۳۹۷-۹ مدارس استعداد درخشان<br>از رشنایی تحمیلی فرد این خوسته دموب جلسه ۲ کمیسیون معنی شوای عالی آموزش دیران جریخ ۲۰۱۳/۱۳۷۰ است.                                                                                                    | ر معنی<br>موجه دوانی<br>ایت اطلابات موجه<br>این                                  |
| <mark>فوابط و شرایط ثبت نام داوطایان مدارس نمونه دولتی</mark><br>توجد به استاد بخشنامه شماره ۱۹۸۴ در یابه نهم مشغول به تحمیل می باشند، مجاز به ثبت نام در آزمون ورودی مذارس نمونه دولتی هستند.<br>توجد به استاد بخشنامه شماره ۱۹۸۴ مرغ ۱۹۱۹ماله ملاک شرکت در آنوین ورودی، کسب حالال معلل ۱۷ برای ازاع انتصمیلان پایه نهم می باشد.<br>۲۲ دمحموده علی که امکان تبت ام در دواحد آمونش ادیرستان های نمونه دولتی دوم دوم مؤسسان می نمونه دولتی هستند.<br>۳- دارش آموان رویده جمستان عای نموه دولتی در سال می نمونه دولتی مود دوم مؤسسان بیایه نفران می توانند دولتی همان<br>۴- دارش آموان مشایری به دلیل کور رو بودن، در هر منطقه ای در سطح سان می می شد.<br>۴- دارش آموان مشایری به دلیل کور رو بودن، دولی در مرفت معار به ثبت نام و شرکت در آزمون می باشد.<br>توجه-مسئولیت صحت مقدرجات در تقاضاته مطور کامل بر عهده داوطلب است و در سورت عدم آمراز شراطه ثبت دام در این مود م | A contrary<br>prices and an an analysis<br>(************************************ |
| تمامی موارد توافق نامه را به دفت<br>مماالعه کرده و موافقت خود را با<br>تمامی بندهای آن اعلام می کنم:                                                                                                    |                                                                                  |
| . ذغيره و يعدن                                                                                                    | 1                                                                                |
|                                                                                                    |                                                                                  |

**مرحلهٔ دوم :**با ورود به این صفحه، نسبت به تکمیل مشخصات عمومی خود، اقدام نمایید.

در این مرحله نام و نام خانوادگی، کد ملی، جنسیت ، نام و کد دبیرستان ، منطقه و
 استان محل تحصیل کنونی شما به صورت خودکار نمایش داده شده و امکان
 ویرایش وجود ندارد.

| 1 and April                                                                                                    |                                                                                                    |                                                                                                    | لبت نام                                                                                                    |
|----------------------------------------------------------------------------------------------------|----------------------------------------------------------------------------------------------------|----------------------------------------------------------------------------------------------------|----------------------------------------------------------------------------------------------------|
| Barby Anthenia                                                                                                    |                                                                                                    | ت عمومی                                                                                                    | مرحله دوم : تكميل اطلاعا                                                                                                    |
| اطلاعات عدومی ۲                                                                                                    |                                                                                                    | ۱- نام                                                                                                    |                                                                                                    |
| المعداد الرفتيان                                                                                                    | داده شده و امکان ویژیش در کان شی باشد.<br>ا                                                                                                    | نام به میرد اتونایاک ندایش<br>د. د. ه                                                                                                    |                                                                                                    |
| a construction and a second second second second second second second second second second second second second                                                                                                    | و بماران والحافظ والرائل ور أن وفي بالمد                                                                                                    | <b>بانوادکی</b><br>نام مانوادگی به میرد: کومانیا                                                                                                    | ۲۰ نام ۲                                                                                                    |
| and a state of the state of the                                                                                                    | ین داده شده و امکان ورویش در آن نمی باشد                                                                                                    | <b>کد ملی</b><br>کد ملی به میرد ایردایاد ندا                                                                                                    | -r                                                                                                    |
| <ul> <li>A statistical statistical sta</li></ul>                                                                                                    |                                                                                                    | ونسيت (يسر                                                                                                    | .4                                                                                                    |
| 2 April 1                                                                                                    |                                                                                                    | يخ تولد ۲۲/۰۶/۰۳                                                                                                    | ۵- تار                                                                                                    |
|                                                                                                    | به سال مانه وزیر نقره در نقدامینانه دانش آمین تنظیم شود.<br>ا                                                                                                    | and a star for a series of a series of a series of                                                                                                    |                                                                                                    |
|                                                                                                    |                                                                                                    | نام پدر<br>نام پدر دانش آمیز وارد شود.                                                                                                    | -7                                                                                                    |
|                                                                                                    |                                                                                                    | <b>ملی پدر</b><br>کدملی بدر دانش آمور وارد بنی                                                                                                    | ν- کد                                                                                                    |
|                                                                                                    |                                                                                                    | امه پدر                                                                                                    | ۸- شعاره شناسا                                                                                                    |
|                                                                                                    |                                                                                                    |                                                                                                    |                                                                                                    |
|                                                                                                    |                                                                                                    |                                                                                                    |                                                                                                    |
|                                                                                                    | د) ولا جو:<br>د) ولا جو:                                                                                                    | نام بدریزیک داشتن آمیز ایند ر                                                                                                    | ليت نام                                                                                                    |
| العوم تلامه<br>مرد المع<br>الطلاعات عمومی<br>اطلاعات سوس                                                                                                    | ین) وژه نخود<br>میرانی بادر در مانود و بی دادند. دارد گرینه میروند برای انتخاب<br>اینانی داد می شود. انتخابی میراند برای کردی                                                                                                    | هم بدریزی دهش امیر وید و<br>اطل یا<br>در امی<br>در امی<br>در امی<br>در میر<br>در امی<br>در امی<br>م<br>م<br>مر<br>م<br>م<br>م<br>م<br>م<br>م<br>م<br>م<br>م<br>م<br>م<br>م<br>م<br>م<br>م                                                                                                    | لبت نام<br>۱۱- غواهر یا برادر هم زاد(در<br>چند قلو) شرکت کننده<br>آزمون                                                                                                    |
| تعود نامه<br>العرقان المح<br>الملاعات عومي الم<br>المتعاد ورسال 1<br>ب الملاد ورسال 1                                                                                                    | در) وارد شود.<br>مورس با در از ردهای با تقدر بارد گریه مروط به آن را تنظیر.<br>تمایین داده عن شود: لدهای جواهر با برادر (های) جوداقوی خود را وارد.                                                                                                    | نام بدریزک دانش آمور (یدر ی<br>وقلو یا 2<br>در این ، رسیزی که دانش آمور داران<br>در مربع ری که دانش آمور داران<br>مربع ری که دانش آمور داران<br>مارو .<br>د فلوی .<br>من                                                                                                    | لبت نام<br>۱۱- غواهر با برادر هم زاد(دو<br>چند قلو) شرکت کننده<br>آزمو<br>کد ملی خواهر با برادر چند                                                                                                    |
| العهد بالله<br>العد الله<br>الملاعات عمومي ۲<br>الملاعات عمومي<br>المالالا المراساتي<br>المالالا المراساتي<br>المالالا المراساتي<br>المالالا المراساتي<br>المالال                                                                                                    | در) وزار شود<br>میارم زار دیوالو با ومانلو می باشد. ترک کرده مروط به آن را انصاب<br>تشریک داده می شود. کاملی خواهر با براند (مانی) جمانلو با خود [وژن                                                                                                    | نم بدریرک دسی آمور (یدر ید<br>ور این<br>۲۰ این<br>۲۰ این<br>۱۰ این<br>۱۰ ای ای<br>۱۰ این<br>۱۰ ای<br>۱۰ ای<br>۱۰ ای<br>۱۰ ای ای<br>۱۰ ای<br>۱۰ ای<br>۱۰ ای ای<br>۱۰ ای<br>۱۰ ای<br>۱۰ ای ای<br>۱۰ ای<br>۱۰ ای<br>۱۰ ای<br>۱۰ ای ای<br>۱۰ ای<br>۱۰ ای ای<br>۱۰ ای<br>۱۰ ای<br>۱۰ ای ای<br>۱۰ ای<br>۱۰ ای<br>۱۰ ای<br>۱۰ ای ای<br>۱۰ ای<br>۱۰ ای ای<br>۱۰ ای<br>۱۰ ای<br>۱۰ ای این<br>۱۰ ای ای<br>ای<br>ای<br>ای ای<br>۱۰ ای<br>ای<br>ای<br>ای | لیت نام<br>۱۱- غواهر یا برادر هم زاد(دو<br>چید قای شرکت کنده<br>آزمو<br>کد ملی خواهر یا برادر چند<br>کد ملی خواهر یا برادر چند<br>کد ملی خواهر یا برادر چند                                                                                   |
| المهم نامه<br>العدرالية<br>المالامات معرض الا<br>المالامات المسرى<br>المالية والان<br>المراكب<br>المراكب المالات المسرار<br>المراكب المالات المراكب<br>المراكب المالات المراكب<br>المراكب المراكب الا                                                                                                    |                                                                                                    | الار بدریک داش آمیز زید ی<br>ولو یا<br>و آمی<br>و رام<br>مربعی که داش آمیز دانی<br>مربعی<br>مدین<br>مدین<br>مدین<br>مدین<br>مدین<br>مدین<br>مدین<br>مدی                                                                                                    | لیت نام<br>۱۱- غواهر یا برادر هم زاد(در<br>چند قلوا شرکت کننده<br>کد ملی خواهر یا برادر چند<br>کد ملی خواهر یا برادر چند<br>کد ملی خواهر یا برادر چند                                                                                         |
| العود الحالة<br>العود الحالة<br>المقادمة سوس<br>المقادمة سوس<br>المقادمة الحالي<br>المعادمة الحالي<br>المعادمة الحالي<br>المعادمة الحالي<br>المعادمة الحالي<br>المقادمة الحالي                                                                                                    | ی) وارد شود.<br>مورس پادرای دولاو یا عبدالار می باشد. درم گرینه مربوط رمانی )، انتخاب<br>مارین دامه می شود. تعملی موادم یا بردر اهای جدافاون<br>                                                                                                    | کار پدریزک داخش آمیز اینز یا<br>اقلو یا<br>در آمن<br>در آمن<br>در میرز که داخش آمیز داران<br>در میرز که داخش آمیز داران<br>در میرز<br>در میرز<br>در می<br>در می<br>در میرز<br>در میرز<br>در میرز<br>در میرز<br>در میرز<br>در میرز<br>در میرز<br>در میرز<br>در میرز<br>در میرز<br>در میرز<br>در میرز<br>در میرز<br>در می<br>در میرز<br>در میرز<br>میرز<br>میرز<br>میرز<br>میرز<br>میرز<br>میرز<br>میرز                                                                                                    | لیت نام<br>۱۱- غواهر یا برادر هم زاد(در<br>چند قاو) شرکت کنند<br>کد ملی خواهر یا برادر چند<br>کد ملی خواهر یا برادر چند<br>کد ملی خواهر یا برادر چند<br>کد ملی خواهر یا برادر چند<br>کد ملی خواهر یا برادر چند                                |
| المهم بلغه<br>العد تلبه<br>الملاعث عومي<br>الملاعث عومي<br>المالات فونيت إلى<br>المراجة والألى<br>المالات فونية الرام<br>المالات فونية الرام<br>المالات فونية الرام<br>المالات فونية الرام<br>المالات فونية الرام<br>المالات المالي المالي المالي الم                                                                                                    | ن) وزار شود<br>سواره با داره مطلو با ومدانیه رو کرده میروند به این (ایمانه<br>این داده می شود. اعمل سواره با مراد (مای) جمعانی هود (وزر)<br>این داده می شود. اعمل سواره با مراد (مای) جمعانی هود (وزر)<br>                                                                                                    | نام بدریرک داشن آمیز اینر به<br>و آون<br>و آون<br>آون<br>آون<br>آون<br>آون<br>آون<br>آون<br>آون                                                                                                    | لیت نام<br>۲۰۰ خواهر یا برادر هم زاد(دو<br>۲۰۰ خواهر یا برادر چند<br>۲۰ ملی خواهر یا برادر چند<br>۲۰ ملی خواهر یا برادر چند<br>۲۰ ملی خواهر یا برادر چند<br>۲۰ ملی خواهر یا برادر چند                                                         |
| المعد بالله المعد الله المعد الله المعد الله المعد الله المعد الله المعد الله المعد الله المعد الله المعد الله المعد الله المعد الله المعد المعد الله المعد المعد ا<br>معد المعد المعد المعد المعد المعد المعد المعد المعد المعد المعد المعد المعد المعد المعد المعد المعد المعد المعد المعد المعد المعد المعد المعد المعد المعد المعد المعد المعد المعد المعد المعد المع<br>المعد المعد المعد المعد المعد المعد المعد المعد المعد المعد المعد المعد المعد المعد المعد المعد المعد المعد المعد المعد المعد المعد المعد المعد المعد المعد المعد المعد المعد المعد المعد المعد المعد المعد المعد المعد المعد المعد المعد المعد المعد المعد المعد المعد المعد المعد المعد المعد المع المع<br>المعد المعد المعد المعد المعد المعد المعد المعد المعد المعد المعد المعد المعد المعد المعد المعد المعد المعد المع لمعد المعد المعد المعد المعد المعد المعد المعد المعد المعد المع المع المعد المع المعد المع المعد المع المعد المعد                                                                                                    | ر) وارد ندود<br>میاه در بارد موقد با معاقد می ادف دارد کرده میرها مرادی افعاد<br>میرک داد می تورد آلفان میرامی بارد (فاره)<br>میرک داد می تورد آلفان میرامی بارد (فاره) میرافی دارد (                                                                                                    | ندر بدریرک داش آمیز ایم یا<br>در آمن<br>در آمن<br>آمن<br>آمن<br>آمن<br>آمن<br>آمن<br>آمن<br>آمن                                                                                                    | لیت نام<br>۱۱- غواهر یا برادر هم زاد(در<br>چند قلو) شرکت کننده<br>کد ملی خواهر یا برادر چند<br>کد ملی خواهر یا برادر چند<br>کد ملی خواهر یا برادر چند<br>کد ملی خواهر یا برادر چند<br>۲۰                                                      |
| العيد نامة<br>العيد تابي<br>المقادة عنوبي<br>المقادة مرتشان<br>المقادة مرتشان<br>المقادة مرتشان<br>المقادة مرتشان<br>المقادة مرتشان<br>المقادة مرتشان<br>المقادة مرتشان<br>المقادة مرتضا المقاد<br>المقادة مرتشان<br>المقادة مرتشان<br>المقاد مرتشان<br>المقادة مرتشان<br>المقاد مرتشان<br>المقاد المقاد مرتشان<br>المقاد مرتشان<br>المقاد مرتفا مرتشان<br>المقاد مرتشان<br>المقاد مرتشان<br>المقاد مرتشان<br>المقاد مرتشان<br>المقاد مرتشان<br>المقاد مرتشان<br>المقاد مرتشان<br>المقاد مرتسان<br>المقاد مرتشان<br>المقاد مرتسان<br>المقاد مرتسان<br>المقاد مرتسان<br>المقاد مرتسان<br>المقاد مرتسان<br>المقاد مرتسان<br>المقاد مرتسان<br>المقاد مرتسان<br>المقاد مرتسان<br>المقاد مرتسان<br>المقاد مرتسان<br>المقاد مرتسان<br>المقاد مرتسان<br>المقاد مرتسان<br>المقاد مرتسان<br>المقاد مرتسان<br>المقاد مرتسان<br>المقاد مرت المقاد مرتما مرام مرام مرام مرام مرام مرام مرا | د) وارد بیر<br>برای را بر دولو با عند رای گریت میراه برای انتخاب<br>برای را با بر دولو با عند رای گریت میراه برای انتخاب<br>برای انتخاب میر<br>برای انتخاب میران انتخاب میر<br>برای انتخاب میران انتخاب میر<br>برای انتخاب میر<br>برای انتخاب میر                                                                                                    | ندر بدریزیک دانش آمیز اینر یه<br>در آین<br>عادم<br>عادم<br>مارم<br>دقلوی<br>دقلوی<br>د قلوی<br>د قلوی<br>د قلوی<br>د قلوی<br>د قلوی<br>د قلوی<br>د قلوی<br>د عرب<br>د قلوی<br>د عرب<br>د قلوی<br>د عرب<br>د قلوی<br>د میران د این امیران د بدران<br>د میران<br>د قلوی<br>د میران د این امیران د این امیران د این امیران<br>د قلوی<br>د میران د این امیران د این امیران د این امیران<br>د قلوی<br>د میران د این امیران د این امیران د این امیران<br>د میران د این امیران د این امیران د این د این د د د د د د د د د د د د د د د د د د د                                                                                                    | لیت نام<br>۲۰۱۰ - غواهر یا برادر هم زاد(در<br>۲۰۱۰ - غواهر یا برادر چند<br>۲۰ ملی خواهر یا برادر چند<br>۲۰ ملی خواهر یا برادر چند<br>۲۰ این ۲۰ ملی خواهر یا برادر چند<br>۲۰ این ۲۰ ملی خواهر یا برادر چند<br>۲۰ این ۲۰ ملی خواهر یا برادر چند |
| المجموعة المحمد المحمد الم<br>لمحمد المحمد المحمد المحمد المحمد المحمد المحمد المحمد المحمد المحمد المحمد المحمد المحمد المحمد المحمد المحمد المحمد المحمد المحمد المحمد المحمد المحمد المحمد المحمد المحمد المحمد المحمد المحمد المحمد المحمد المحمد المحمد المحمد المحمد المحمد المحمد المحمد المحمد المحمد المحمد المحمد المحمد المحم<br>لمحمد المحمد المحمد المحمد المحمد المحمد المحمد المحمد المحمد محمد محمد محمد محمد محمد محمد محمد                                                                                                    | د) وارد هو.<br>مرا وارد هو<br>مرا و بر دارد موقو با ومواد و در وی میرود (دارد)<br>مرا میر در این مرا میرد (دارد) میرود (دارد)<br>مرا میر در این مرا میر دارد) میدافتن مور (دارد)<br>مرا میر در این میرود این میرود (دارد)<br>مرا میر در این میرود این میرود (دارد)<br>مرا میر در این میرود این میرود (دارد)<br>مرا میرود (دارد میرود این میرود (دارد)<br>مرا میرود (دارد میرود این میرود (دارد)<br>مرا میرود (دارد میرود این میرود (دارد)<br>مرا میرود (دارد میرود این میرود (دارد)<br>مرا میرود (دارد میرود (دارد)<br>مرا میرود (دارد میرود (دارد)<br>مرا میرود (دارد)<br>مرا میرود (دارد میرود (دارد)<br>مرا میرود (دارد)<br>مرا میرود (دارد میرود (دارد)<br>مرا میرود (دارد)<br>مرا میرود (درد)<br>مرا میرود (دارد)<br>مرا میرود (درد)<br>مرا میرود (درد)<br>مرا | ندر بدریزک داش آمیز اینر به<br>وللو یا تا<br>در این میرسوز که داش آمیز دارل<br>مراجع میرود را نوشمان آمه دارل<br>میرود را نوشمان آمه دارل<br>میرود را نوشمان آمه دارل<br>میرود را نوشمان آمه دارل<br>میرود را نوشمان آموز دارل<br>میرود را نوشمان آموز<br>میرود را نوشمان آموز میرود را نوشمان آموز<br>میرود را نوشمان آموز<br>میرود را نوشمان آموز میرود را نوشمان آموز<br>میرود را نوشمان آموز میرود را نوشمان آموز میرود را نوشمان آموز میرو رسان آموز میرود را نوشمان آموز میرود را نوشمان آموز                                                                                                    | لبت نام<br>۱۱- غواهر یا برادر هم زاد(دو<br>چند قلو) شرکت کننده<br>کد ملی خواهر یا برادر چند<br>کد ملی خواهر یا برادر چند<br>کد ملی خواهر یا برادر چند<br>کد ملی خواهر یا برادر چند<br>۱۹- نوع مدرسه محل تحصیل<br>۱۹- نوع مدرسه محل تحصیل      |

– اطلاعات خواسته شده در ردیفهای بعدی را تکمیل کنید.

**توجه :**برای تصویر داوطلب ابعاد و حجم فایل محدودی مشخص شده است . به منظور آماده سازی فایل در ابعاد خواسته شده میتوانید از نرم افزارهای ویرایش عکس (ابزار Paintیا سایر برنامه های ویرایش تصویر مانند فتوشاپ) استفاده نمایید.

|                                                                          | حجو تصویر ایسانی مخالط باید ۲۰ کیلوبایت و ایناد آن ۲۳۹ ، ارتباط مخالط ۲۹۹۲ و مخالف ۲۹۲۶ و<br>مرض محالط روحواج و مطابق موجه کیلید.                                                                                                    | کنید نامه<br>مدر نامه            |
|--------------------------------------------------------------------------|----------------------------------------------------------------------------------------------------|----------------------------------|
| ۲۸- آیا مایل به دریافت پیام کوتاه<br>هستید ؟                             | کوه ممانت ایزش کوره بیامکن به مطفر اطلاع بیسانی تر طریق ایسال پیکند. رامج به آباندهای<br>در این اورین دولیز دومه دوبانت کلان میوه به مطالبهای ایلاه می مودم علیته این<br>محملات به مهده مطالبی است. (در صورت اطرال به در پافت بیامک مطال معراب ایل ثبت تمایید) | اطلاعات عمومی<br>اطلاعات عمومی   |
| معدل کل سالانهی (خرداد ماه)                                              | 17.0                                                                                                    | استعداد درختلبان                 |
| پایهی هشتم در سال تحصیلی<br>۹۶-۹۷ جهت شرکت در آزمون<br>استعدادهای درخشان | توجه کنید در سیدن وزار کردی اعتباط سطن لبت نام عاملی مواهد شد . طریقه محیح وزد کردی<br>معال هدر به همراه دو رفتر اعتبار آبیت مثل (۱۹۷۹)                                                                                                    | درمتان<br>ترمتان<br>تبونه دولنی  |
| معدل نوبت اول (دی ماه) پایه نهم                                          | R.o.                                                                                                    | August columbian states          |
| در سال تحصیلی ۹۷-۹۷                                                      | اوجه کنید در سرزت توارد کردن اشتاه مسل است دارد شده علی خواهد شد. طریقه حسین وارد کردن<br>محل عدد به هذاره اعتبار است مثل (۱۸،۳۵)                                                                                                    | ير داخت.<br>بر اخت اور بر است دا |
| ن خواهم در دبیرستان نمونه دولتی<br>ثبت نام کنم                           | •                                                                                                    |                                  |
| می خواهم در دبیرستان استعداد<br>درخشان ثبت نام کنم                       | ت<br>در مورکن که سمال کل یک ممکنر سال ۲۹-۱۷ دارش امو ۲۹ و باعث از این باعد امواد تبت نام در<br>ویرسانی استماد در حضای را مواهد واستیا دارش اموالی مدارس استمادانش در مطال از هرایت در<br>آرمون استماد اطاق در میآماند با                                       |                                  |
| چنانچه دانش آموز شرایط ثبت نام در آزم                                    | بون ورودی مطلق هوابط اختصاص مدارس استعداد درخشان با دمونه دولتی را نداشته باشد اجازه شرکت در آزمون را ندارد. در مورت ثبت نام و شرکت چنین داشق اموری در آزمون، قلولی وی لغو و بی اثر خواهد بود                                                                  |                                  |
| تذكر : داوطلبان در سورتي می توانند همزه                                  | یمان هر دو گزینه را انتخاب تعایند که شرایط شرکت در هر دو نوع هدرسه را دارا باشند.                                                                                                    |                                  |
|                                                                          |                                                                                                    |                                  |
| ره و بعدی گام قبلی                                                       |                                                                                                    |                                  |

- در قسمت مربوط به درج معدل، چنانچه معدل شما از حد تعیین شده کمتر باشد،
   شرایط شرکت در آزمون را ندارید و سامانه اجازه ثبت نام در آزمون را به شما
   نمیدهد.
- ٭در آخر گزینهٔ تأیید صحت اطلاعات وارد شده را علامت بزنید و برروی دکمهٔ «**ذخیره و بعدی**»کلیک نمایید.

**مرحلهٔ سوم :**در صورت کسب شرط معدل و انتخاب مدرسه استعدادهای درخشان در مرحلهٔ قبل، وارد صفحهٔ تکمیل اطلاعات مدارس استعدادهای درخشان میشوید.

- ابتدا رشتهٔ تحصیلی مورد تقاضای خود را انتخاب نمایید. (فقط یک رشتهٔ تحصیلی را می توانید انتخاب نماید.)
  - استان و شهرستان مورد تقاضا را مشخص کنید.

- د در ردیفهای بعدی، اولویتهای انتخابی (حداکثر تا سه اولویت)بر اساس رشتهٔ تحصیلی و منطقهٔ آموزشی نمایش داده می شود. لازم به ذکر است، ظرفیت پذیرش هر یک از اولویتهای انتخابی شما در این قسمت قابل مشاهده است.
- توجه: داوطلبان عزیزی که در سال تحصیلی ۹۸–۱۳۹۷ در استانهای خوزستان،
   سمنان، همدان، زنجان، البرز، یزد و خراسان رضوی مشغول به تحصیل هستند،
   می توانند شاخه سمپاد مهارتی در رشته های مورد نظر را انتخاب نمایند.

ليت نام - x ادبیات و علوم انسانی رشته مورد تقاضا فراليون بتحاد الحات تعان توجه ترشته های سمیاد مهارتی فقط در استان های خوزستان، سمنان، همدان، زنجان، البرز، پزد و خراسان رضوی دارای طرفیت می باشند + X خراسان رشوی استان مورد تفاضا + X شهرستان مورد تقاضا مشهد فالهاجران أرجون سميادرا أر v X مشهد ۲ مشهد ناحیه ۴ ۲ شهیدهاشمی نژاد۱ ۰ طرفیت ۷ نفر اولوبت ( - × مشهد » مشهد ناحیه ۶ × شهید هاشمی نژاد ۳ - ظرفیت: ۲۰ نفر اولويت ۲ التخاب كنيد. دبيرسان لالوب: بنوم مرزد تقام اولویت ۳ تذکر : دارطلبان پس از طی مراحل فوی و پرداخت هزینه آزمون شماره پیگیری را حتما دریافت نموده و جهت استفاده های بعدی نزد خود نگهداری با اطلاع از تمامی قوانین ثبت نام 💴 صحت اطلاعات وارد شده را تابید

٭ **توجه :ه**ر سه اولویت شما تنها در یک شهرستان قابل انتخاب است.

- پس از علامت زدن گزینه صحت اطلاعات وارد شده، بر روی دکمهٔ «**ذخیره و** بعدی»کلیک نمایید.

**مرحلهٔ چهارم :**در صورت کسب شرط معدل و انتخاب مدرسهٔ نمونه دولتی در مرحلهٔ اول، وارد صفحهٔ تکمیل اطلاعات مدارس نمونهٔ دولتی میشوید.

**توجه:**اگرمتقاضی استفاده از سهمیهٔ شاهد هستید، ضمن انتخاب گزینه مورد نظر، نوع سهمیه خود را انتخاب نمایند.

در این بخش نیز پس از تکمیل سایر اطلاعات خواسته شده و تأیید صحت اطلاعات،
 بر روی دکمهٔ «ذخیره و بعدی»کلیک کنید و وارد مرحلهٔ بعدی شوید.

| ww.fizland.ir                                                                                                    |                                                                               |                                                                                   |
|----------------------------------------------------------------------------------------------------|-------------------------------------------------------------------------------|-----------------------------------------------------------------------------------|
|                                                                                                    |                                                                               |                                                                                   |
|                                                                                                    |                                                                               |                                                                                   |
|                                                                                                    |                                                                               | •                                                                                 |
|                                                                                                    |                                                                               | ، نام                                                                             |
| ant and<br>ant and                                                                                                    | ٥                                                                             | در سال تحصیلی ۱۳۹۷-۹۸ در پایه<br>نهم مشغول به تحصیل می باشم                       |
| اطلاعات عمومی<br>اطلاعات معومی                                                                                                    | ا خبر<br>متالمی دیمیده داشت. در مداری دیران بری باشم                          | حائز شرایط استفاده از سهمیه<br>شاهد در مدارس نمونه دولتی می<br>باشم               |
| استعداد درخشان<br>ایت اطلاعات استعداد<br>درخشان                                                                                                    | ا شود.<br>آن در پاره های مقدم و نیم در مدینه روسانی مقدول به تحصول بوده اید؟. | مدرسه روستایی                                                                     |
| تمونه دولتی<br>لبت (طلاعات نمونه                                                                                                    | ليلام                                                                         | ۱۸- نام اسٹان محل تحصیل کنونی                                                     |
| 100 Marco 100 Marco 100 Ma | ليبر<br>ا                                                                     | ۲۰- نام منطقه محل تحصیل گنونی                                                     |
| et als sue active                                                                                                    | * × • • • •                                                                   | آیا متفاضی شرکت در آزمون ورودی<br>دبیرستان های متوسطه نظری نمونه<br>دولتی هستید ؟ |
| ph lost mary losts at                                                                                                    | رياسى - فيزيك<br>دانش آنيز إيد يك ريان اربوان سيراد النداب نمايد              | رشته مورد تقاضا                                                                   |
| U                                                                                                    | الىلەر با بالارالمۇم (+۲۲۲۲) + مۇرۇپت: ۲۷ تغر.                                | اولویت ۱                                                                          |
|                                                                                                    | ( اعتقاب کنید<br>امیرسال اولین مورمور دیدنیا                                  | اولویت ۲                                                                          |
|                                                                                                    | فير ۲.۳                                                                       | آیا متقاضی شرکت در آزمون ورودی<br>هنرستان های فنی و حرفه ای نمونه                 |
|                                                                                                    |                                                                               | خپره و بعدی گام قبلی                                                              |

**توجه:**تا قبل از پرداخت هزینه، امکان ویرایش اطلاعات وجود دارد. اما پس از پرداخت هزینه و دریافت شمارهٔ پیگیری، دیگر مجاز به بازگشت و ویرایش اطلاعات نخواهید بود.

مرحلهٔ پنجم :در این مرحله، پرداخت هزینه را مطابق فرایند تعریف شده انجام دهید.

| www.fizland.                                                                                                    | ĴIP                                                                                                    |
|----------------------------------------------------------------------------------------------------|----------------------------------------------------------------------------------------------------|
| (مهود وادیه ۹<br>معید دامه<br>اسلامات عمومی ۲۰<br>امالایات عمومی                                                                                                    | من نام<br>مرحله پنجم : پرداخت الکثروتیکی هزینه ثبت نام<br>مستجو<br>ال ردیف از نام از نام عانوادگی از کد علی از عد علی از عنوان آزمون از غروز زمان پرداخت از پایان زمان پرداخت از هزینه آزمون از وضعیت پرداخت                         |
| استعداد ورخشان<br>عنه العلانات استداد<br>المواد<br>الموا<br>الموا<br>الموا<br>المواد<br>المواد<br>المواد<br>المواد<br>المواد<br>المواد<br>المواد<br>المواد<br>المواد<br>الموا<br>الموا<br>الموا<br>المم المواد<br>المواح<br>المواح<br>المواح<br>المواح<br>المواح<br>المواح<br>المواح<br>الما<br>الما<br>مم المم المم<br>المم المواح<br>المواح<br>المم الما<br>المم المم الما<br>المم المم الما<br>المم المم<br>المم المم | ١ البيرحسين آرمون ويردي استعداد درخشان ونعود مولني ٢١ رمون ويردي استعداد درخشان ونعود مولني ٢١ رمون ويردي استعداد درخشان ونعود مولني ٢١ رمون ويردي استعداد درخشان ونعود مولني ٢١ رمون ويردي استعداد درخشان ونعود مولني ٢٠ يعدن التها |
|                                                                                                    | نخيره ويعدى الكام قبلى                                                                                                    |
|                                                                                                    |                                                                                                    |
| اهده                                                                                                    | - با کلیک بر روی «علامت + » در «بخش مدیریت » پیامی زیر را مش                                                                                                    |
|                                                                                                    | مىنمايىد:                                                                                                    |
| <u>ده و</u>                                                                                                    | « در صورت انتخاب این کرینه و پرداخت وجه، ثبت نام نهایی ش<br>د. د. د                                                                                                    |
| ينان                                                                                                    | مشخصات شما <mark>قابل ویرایش نمیباشد</mark> . ایا نسبت به ادامه فرایند اطه<br>دارید؟»                                                                                                    |
|                                                                                                    | <ul> <li>در صورت تایید، وارد مرحله پرداخت هزینه می شوید.</li> </ul>                                                                                                    |
|                                                                                                    |                                                                                                    |
|                                                                                                    |                                                                                                    |
|                                                                                                    | Α                                                                                                    |